局域网组建十大要点(6)PDF转换可能丢失图片或格式,建 议阅读原文

https://www.100test.com/kao\_ti2020/136/2021\_2022\_\_E5\_B1\_80\_E 5\_9F\_9F\_E7\_BD\_91\_E7\_c98\_136336.htm 七、共享上网。 说共 享上网,往往便是说代理服务器软件的设置了。笔者在此介 绍一个简单易用,而功能不失为全面的wingate软件,它是共 享软件,未注册可以试用30天,可以 在http://www.wenchuan.com/htm/WinGate.htm处下载到最新版

,现在版本是4.3 b , 5.5M。 wingate的安装 , 是在pc01 , IP 为192.168.0.1的机器上安装wingate 第一步: 下载wingate软件, 解压,双击.exe文件进入安装画画。选择configure this machine as a wigate server选项,即把wingate安装为服务器模式。( 图601.jpg) 第二步:输入注册信息(图602.jpg) 第三步:选择安 装模式(图603.jpg),在这里选择Express setup(recommended), 即自动安装模式。安装完毕后,计算机重启。第四步:进 入wingate管理窗口(604.jpg),第一次进入时,计算机会提示你 修改管理员密码。左边是wingate开放的服务类型,右边是对 各工作站上网进行监测。 工作站的参数设置 第一步:修 改hosts文件。一般在windows目录下有一个hosts.sam文件,在 初始状态,系统是没有hosts文件的,我们可以通过 把hosts.sam更名为hosts或者复制得到这个文件。用记事本打 开hosts,在最后一行加上: 192.168.0.1 pc01,存盘退出。注 意192.168.0.1和PC01为安装wingate代理软件的计算机IP和计算 机名。第二步:设置DNS。启用DNS,输入主机名为本机台 ,域可以不填,DNS服务器搜索顺序填写为代理上网服务器 主机,在这里是192.168.0.1或者是当地的ISP服务器的IP地址,

比如在长沙是202.103.96.111。按添加。(图605.jpg) 第三步: 在工作站中,测试网络是否连通。先测试内部网:进 入ms-dos窗口,输入ping pc01 内部网测试通过以后,测 试wingate是否配置正确。ping www.cn-lan.com 上述两项返回 值,如下显示则证明网络无问题 Pinging fengyun [192.168.0.103] with 32 bytes of data: Reply from 192.168.0.103: bytes=32 time如果返回值为request times out.则需要检测网络 和wingate的配置是否正确。 工作站其作应用软件的设置 浏览 器设置:以IE为例,其它类似。启动IE,工具-Internet选项-连 接-局域网设置(图607.jpg),点选使用代理服务器,在地址栏 中输入192.168.0.1,端口号为80。 OICQ的设置: OICQ只要点 选使用proxy socket5防火墙,并输入防火墙地址192.168.0.1和 端口号8000,便能轻轻松松自入internet,通过OICQ与你的好 友闲聊或交流技术问题了。(图608.jpg)邮件接收设置: 以foxmail为例,outlook类似。启动foxmail,这帐户-属性-邮 件服务器,在发送邮件服务器和接收邮件服务器中均填 上192.168.0.1, POP3邮箱帐号填你的邮箱全称,并把@改为# 如邮箱为webmaster@cn-lan.com,在pop3邮箱处应填 为webmaster#cn-lan.com。 通过wingate代理上网便搞定了,假 如你觉得在工作站中每个应用软件均需设置,嫌比较麻烦的 话,笔者向你推荐sygate这款软件,它属于网关类软件,在服 务器上安装以后,工作站只需设置网关和DNS以后,其它应 用类软件均不需进行设置,简单易用 100Test 下载频道开通, 各类考试题目直接下载。详细请访问 www.100test.com